#### Send SMS

Installing the SMS-Magic Extension on Zoho CRM enables you to send SMS messages to your Leads and Contacts. You can send messages using a Send SMS button available on the List View of Leads and Contacts Modules, as shown in the figure.

×

You can also configure the Send SMS button on any other Module from which you wish to send messages.

To add the Send SMS button as per your requirement, follow the steps below:

 In your Zoho CRM account, navigate to Setup > Customization > Modules and Fields. Go to the Modules tab and open the module in which you wish to add the Send SMS button.

×

- Go to the Links and Buttons tab. The Send SMS button is already created for List View Page
- 3. Click on the Create New Button

×

- 4. Enter the details for creating the button:
  - Button Name: Name for the Send SMS button
  - Placement of Button: Choose the required location where you want to place the button. The valid options are –
    - View Page: Button will be visible on the Details Page of each record.

×

2. List View – Each Record: Button will be visible on each record on List View. If the button is not visible, please add the button on the Canvas of your module's list view.

×

3. List View – Mass Action Menu: Button will be available on the List View as a mass action menu, visible on selecting one or more records.

×

- 5. Action: Choose Invoke a URL option
- 6. Sample URLs:
  - URL for creating button on Leads: <u>https://app.sms-magic.com/zoho/#/campaignSendSms?r</u> <u>ecordIds=\${Leads.Lead</u> <u>Id}&phoneField=Mobile&objectName=Lead</u>
  - URL for creating button on Contacts: https://app.sms-magic.com/zoho/#/campaignSendSms?r
     ecordIds=\${Contacts.Contact
     Id}&phoneField=Mobile&objectName=Contact
  - URL for creating button on Accounts: https://app.sms-magic.com/zoho/#/campaignSendSms?r

     ecordIds=\${Accounts.Account
     Id}&phoneField=Phone&objectName=Account

**Note:** This button will pick up the phone number stored in the Mobile field.

You can create a new URL for Custom Modules by navigating to Get Started > Configure > Button Configuration on SMS-Magic Portal

××

- 7. Choose how you want the URL to open. A New Tab option is recommended.
- 8. Click on the Save button

×

#### Bulk SMS to List

You need to update and install version 25.0 of SMS-Magic Interact package on Zoho CRM to send SMS/MMS messages to Custom List View of your Modules. Please follow the below steps to configure **Bulk SMS to List** Widget and Button:

- 1. To avail this feature you need to update and install the SMS-Magic Interact package version 25.0.
- 2. Once, the updates to the package are installed, please follow the below steps to install the Bulk SMS to List Widget:
  - On Zoho CRM, go to Settings > Developer Space > Widgets
  - Click on the Create New Widget
  - Enter the details, as shown below:

#### ×

- Enter the Base URL based on the SMS-Magic Data Center you have registered your account for. Use one of the below URLs-
  - 1. US Data Center: https://app.sms-magic.com/zoho-widget/index.html
  - 2. EU Data Center: <u>https://eu.app.sms-magic.com/zoho-widget/index.htm</u> <u>l</u>
  - 3. AUS Data Center: <u>https://aus-app.sms-magic.com/zoho-widget/index.ht</u> <u>ml</u>
  - 4. Click on the Save button

3. Create a **Bulk SMS to List** button on List View- Utility Menu for any module you wish to send Bulk SMS to List. Please

follow the steps mentioned in the Send SMS section to create the custom button. You can enter the data as shown in the screenshot below:

×

4. Select **Open a Widget** option for the last question What action would you like the button to perform?

×

5. Click on the Install button as seen in the above screenshot

6. Once installed, Save the Custom Button. The **Bulk SMS to List** button will be visible in the selected module on the utility menu as seen in the below screenshot.

×

#### **Overview**

There are two ways to collect responses from incoming numbers:

- Use the incoming number that corresponds to your Sender ID, so that your recipient can simply reply to the incoming message.
- 2. Mention the incoming number in the SMS message that you've sent to your recipient. For example, "Hi Ted, Please reply back to confirm your appointment on 18xxxxxxxx."

### About SMS-Magic

SMS-Magic is a proven, global messaging platform with over 2,500 clients across 59 carriers. SMS-Magic enables Zoho CRM users to engage buyers and win and retain more new customer revenue while creating strong customer relationships that drive sustainable, competitive advantage. SMS-Magic is a popular messaging application on Zoho Marketplace.

#### Introduction

The SMS-Magic Extension for Zoho CRM enables you to converse with prospects and customers easily. It gives you the ability to send and receive SMS messages from Zoho CRM. You can also automate messages using Webhooks, create SMS Templates with Dynamic fields, Manage Sender IDs, and view Delivery Reports for your messages.

Go through this guide to learn how to install and configure the SMS-Magic Extension on Zoho CRM. You can also contact sales@sms-magic.com for more details and assistance.

### Installing SMS-Magic on Zoho CRM

Follow the below steps to install SMS-Magic into your Zoho CRM account.

1. To install this plugin, go directly to the <u>SMS-Magic</u> <u>page</u>, or visit the Zoho CRM Market place using the URL below and search for "SMS-Magic":

- For AU customers: <a href="https://marketplace.zoho.com.au/home">https://marketplace.zoho.com.au/home</a>
- For EU customers: <a href="https://marketplace.zoho.eu/home">https://marketplace.zoho.eu/home</a>
- For other customers: <a href="https://marketplace.zoho.com/home">https://marketplace.zoho.com/home</a>
- 2. Click on the Install button. Confirm Installation.

- 3. If necessary, log in to your Zoho CRM account, and then enter your valid Zoho CRM credentials
- 4. Go through the Terms of Service, check the box for I have agreed to the Terms of Service.
- 5. Check the box for I authorize SMS Magic Interact to access and process my data as required, and click on the Continue to Install button

×

6. Choose the Users and/ or Profiles that you want to provide access to SMS-Magic Extension for. We recommend that you choose the option to 'Install for all Users'.

×

7. The installation for SMS-Magic Extension on Zoho CRM is now complete, and you may now view the installed app in Zoho CRM Setup.

The SMS-Magic extension creates three Modules: SMS History, SMS Template, and Sender ID. It will also add a Send SMS button on the Leads and Contacts list view for your Zoho Org. Learn more by clicking the Details link in Setup > Customization in your Zoho CRM.

×

×

Once the installation process is complete you need to <u>sign-up</u> and <u>configure</u> SMS Magic with Zoho CRM.

# Signup to Use SMS-Magic with Zoho

To sign-up for Zoho CRM, follow the simple steps mentioned below:

×

 Click on the 'Try it for Free' button, and the following sign-up form page will appear:

×

Here, to sign-up, you need to enter all your details and click on the 'Start free trial' button.

- Enter your first name in the 'First name' field
- Enter your last name in the 'Last name' field
- Enter your official email address in the 'Business email address' field
- Select the correct option from the 'Select CRM' dropdown. As you want to sign-up on Zoho CRM, select the 'Zoho' option.
- Select the country of your location from the 'Select country' dropdown
- Check the Terms of Service check box
- Validate the captcha and click on the 'Start free trial' button
- Your account will be created and you will get the following message:

×

• You will receive a welcome message on your email ID. Confirm the email address and login to continue using SMS Magic services as shown in the image below:

 Once you verify your email address, you will be redirected to the following page where you need to set the password:

#### ×

 Once your password is set, you can log in to the Zoho CRM and explore all features. To log in, select crm.zoho.in option from the Zoho CRM dropdown, as shown in the image below:

×

 Click on the 'Accept' button to allow SMS Magic to access data in your Zoho account:

×

 Once you complete the login steps, you will be redirected to the home page of Zoho CRM. Here, you need to install SMS Magic App in your Zoho org. Click on the 'Install Now' button:

×

 Add required modules in the following configuration page:

×

• Select the checkboxes to continue the installation of the Zoho plugin in your org:

×

• Select the users to continue the installation:

×

 Once the app is installed, you can see the extension details and installed components:

- Once the Zoho plugin is installed, login back to your org and you will be able to see that all the required four steps are now complete:
- You can check your profile to see the details of your account. As your account is created with a Multichannel messaging plan, the Converse Desk and Campaign Manager will be enabled by default. You receive 15 messaging credits, one Sender ID, and five licenses with the trial plan.
- Go to Converse Desk and use the Sender ID/number that is assigned to you, to send your first message.

×

## Configuring SMS-Magic with Zoho

If you have logged in using Zoho CRM SSO, your account will be automatically configured with Zoho CRM.

×

**NOTE:** If you have not already installed the SMS-Magic Interact on Zoho CRM, click on Install and follow the steps mentioned in *Installing SMS-Magic on Zoho CRM.* 

Re-login to SMS-Magic Web Portal, In the '**Get Started'** section, click on the **Configure Wizard** to view the modules that have been created in your Zoho account.

×

×

Notes: Do not delete or modify any of the Zoho Module Names. These names must remain as-is for SMS-Magic to work correctly with Zoho CRM.

×

• In the Button Configuration tab, you'll find instructions on how to create the Send SMS button for Zoho CRM.

×

 The Automation tab provides information on how to use Webhooks to Send SMS Messages from workflows. You may proceed with these steps.

×

Setup and configuration is now complete. You are all set to begin using SMS-Magic. To learn more about SMS-Magic Extension, please refer to our <u>User Guide</u>.

#### Add new user on existing SMS-Magic Account

Add a New User to your existing Zoho CRM account

- 1. Login to your Zoho CRM account as an Administrator
- 2. Go to Setup and select Users in Users and Control

×

3. Add a new user

4. Verify and activate the new user on Zoho CRM

5. Login with this newly created user in Zoho CRM.

# Add a new user to your existing SMS Magic account

- 1. Login to your SMS Magic account as Admin User.
- 2. Go to Account Info -> User Management. Click on Invite User.
- 3. If you have enough Available licenses, you will be able to invite a new user. If not, kindly contact <u>care@screen-magic.com</u> to purchase more user licenses.
- Add the email address of users you wish to invite one by one
- The count of Available Licenses will keep on updating as you add users
- Click on Invite. All the users invited will be by default Standard Users.
- 7. An Invitation email with Subject "You're invited to join SMS-Magic" will be sent to the entered email addresses
- 8. You can keep track of the invite status in the User Details table.

#### ×

Follow the below steps to Join SMS-Magic on receiving an Invitation -

- 1. Click on the Join SMS-Magic link in the Invitation Email.
- 2. Fill in the details and Click on Register.
- 3. Once registered, Click on Login, and it will take you to Sign In page of SMS-Magic.
- Sign In using Zoho CRM Single Sign On and start using SMS-Magic Web Portal services.
- 5. Go to Account Info and check if the Account ID is the same as the Account ID for the SMS-Magic account of your

×

business.

#### Note:

The Account ID should be the same after user addition. If there is a different Account ID in place the user was not added to the existing Account. Reach out to <u>care@screen-</u> <u>magic.com</u> if a new SMS-Magic account gets created.

#### Request Access to SMS-Magic Account

A Zoho CRM user of your organization can request access to SMS-Magic Account. When this Zoho CRM user logs in to SMS-Magic account using Zoho CRM SSO, if they are already not assigned a Portal License, then they can raise a request to get the license and access the SMS-Magic account. SMS-Magic Admin User can approve this request by assigning a Portal license to this user.

×

### **IP Whitelisting**

If the Zoho customer has enabled IP restriction, then IP Whitelisting is necessary to access the SMS-Magic application. If the whitelisting is not done for the necessary IPs, then the Zoho customer will not be able to login to the SMS-Magic application.

To whitelist an IP, go to this link – https://www.zoho.in/crm/help/security/allowed-ips.html#Add\_IPs

The following table shows the complete list of IPs that is to be whitelisted for Zoho customers:

| US Customers   | EU Customers  |
|----------------|---------------|
| 52.45.151.171  | 34.253.11.161 |
| 34.197.69.171  | 54.77.136.41  |
| 34.197.38.71   | 54.250.41.120 |
| 34.234.244.188 | 34.255.49.210 |

### Understanding the JSON Payload Configuration for Automation

For your convenience, we provide the JSON Payload configuration that must be used for creating a Webhook for Automation.

Notes:

You can create the JSON Payload for a particular object by logging in to https://app.sms-magic.com and then going to Get Started > Configure > Automation.

Follow these steps to enable the JSON Payload configuration:

1. Navigate to Get Started > Configure > Automation and click the Generate JSON button

×

2. A pop-up window will appear that asks for details such as Module, Sender ID, Phone field, and SMS Templates

×

 Click on the Generate JSON button to create the JSON payload configuration for setting up a webhook in Zoho CRM.

#### Notes:

Copy and save this JSON payload to be used in creating a webhook. See the next section.